## ハイパーサーバサービス(移行) FTP 設定マニュアル 移行用 FTP 設定1マニュアル FFFTP FTP を行う端末のみ設定 お使いの FFFTP のバージョンが 1.98 以前の場合は、 [SourceForge.jp の FFFTP プロジェクト]からバージョン アップを行ってください。セキュリティの高い FTPS を使用するために必要です。 (バーチャルサーバサービスでは FTPS 未対応でしたが、ハイパーサーバサービスは対応しております) お手元に次の書類をご用意の上、設定をしてください。 「FITWeb ハイパーサーバご利用開始のお知らせ」(以下「通知書」) 「FITWeb バーチャルサーバサービスご利用開始のお知らせ」(以下「旧通知書」) 「コントロールパネル ログイン」マニュアル参照のうえ、控えていただいた、お客さまの IP アドレス ■ マスターパスワードの設定 すでに設定されている場合は、「既存の設定を変更する」へお進みください ① [スタート]-[すべてのプログラム]-🔀 U\$ S\* Ex J:s U\$ U\$ 🗮 tt 😈 III 🗰 😫 😣 ■ ホストー覧 [FFFTP]をクリックし、FFFTP を起動しま 2 新規ホスト(N)... す。 新規グル 日付 サイズ 種... 居 1(<u>G</u>)\_ 設定変更(M)... コピー(0) 削除(<u>D</u>). ② [ホストー覧]画面が表示されますが、[閉じ 1 I 接続(S) 閉じる(Q) AJL7 る]で一度、閉じてください。 ssleay32.dll 269,824 dll vitaminDx, unarist, Asami, fortran90, tomo1192, Yuji Tanaka, Moriguchi Hirokazu). デフォルトのマスターバスワードが使われます. マルウェアの攻撃を防ぐため, 固有のマスターバスワードを設定することをおすすめします OpenSSLか読み込まれました. 選択0個(0 Bytes) ローカル空 2678.23M Bytes 転送待ちファイル0個 ter FFFTP (\*) (3) [接続]メニューから、[設定]-[マスターパ 接続(E) コマンド(C) ブックマーク(B) 表示(V) ツール(T) オプション(Q) ヘルプ(H) スワードの変更]をクリックします。 接続(C Ctrl+C S<sup>3</sup> E.c. J.s U<sup>F</sup> U<sup>B</sup> S<sup>3</sup> E.c. J.s U クイック接続(Q)... Ctrl+Q 切断(R) V ٠ 🗃 名前 誦 WS\_FTPから設定をインポート(W). 設定(S) 設定をファイルに保存(S)... 終了(0) 設定をファイルから復元(L). マスターパスワードの変更(M) 全設定の消去... ④ 「新しいマスターパスワードを2回入れてくだ 新しいマスターパスワードを2回入れてください さい]が表示されますので、お客さまにて考 \*\* えたパスワードを登録し、[OK]をクリックし ます。(2回、同じパスワードを登録ください) OK キャンセル ヘルプ ※このパスワードは、FFFTP を起動するためのパ スワードとなります。忘れると、FFFTP を起動できな

| FFFTP      |             |       |
|------------|-------------|-------|
| 設定されているマスタ | マーパスワードを入力し | てください |
| ОК         | キャンセル       |       |

⑤ これ以降、FFFTP 起動時には、[設定されているマスターパスワードを入力してください]画面が表示されます。
 先ほど設定した、マスターパスワードを入力し、[OK]をクリックします。

くなりますので、ご注意ください。

| ■ 既存の設定変更 現在の設定を変更します                                                                                                    |                                                                                                    |
|----------------------------------------------------------------------------------------------------|----------------------------------------------------------------------------------------------------|
| ★ ホストー覧 新規ホスト(い)… 新規ホスト(い)… 新規ウルーフ <sup>o</sup> (G)… 設定変更(M)… コピー(C) 削除(D)… 1 ↓ 接続(S) 閉じる(Q) ヘルプ                                                                                                    | <ul> <li>⑥ [スタート] - [すべてのプログラム] -<br/>[FFFTP]をクリックし、FFFTP を起動しま<br/>す。</li> <li>⑦ [ホストー覧]画面が表示されます。<br/>既存の設定を選択した状態で、[設定変更]<br/>ボタンをクリックします。<br/>([ホストー覧]が表示されない場合は、メニ<br/>ューの[接続] - [ホストの設定]を開きます)</li> </ul> |
| 未ストの設定       ダイアルアップ 高度         基本 拡張 文字コード ダイアルアップ 高度         ホストの設定名(D)       ホスト名(アドレス)(N)         wwww.*****.com       218.123.456.789         ユーザ名(U)       パスワード/パスフレーズ(P)         abc0001       *******         ローカルの初期フォルダ(L)       angny mous         ローカルの初期フォルダ(L)       ocuments and Settings¥staff¥My Documents         レーカルの初期フォルダ(B)       現在のフォルダ         最後にアクセスしたフォルダを次回の初期フォルダとする(E)       OK | <ul> <li>⑧ [ホストの設定]画面が表示されます。</li> <li>[基本]タブをクリックします。</li> <li>[ホスト名(アドレス)]を変更します。</li> <li>ホスト名(アドレス)</li> <li>旧通知書の「IP アドレス」<br/>例)218.123.456.789</li> <li>[OK]ボタンをクリックします。</li> </ul>                      |
| ※無ホストー覧 新規ホスト(い)… 新規ウルーフ*(G)… 設定変更(M)… コピー(C) 削除(D)… ↑ ↓ ↓                                                                                                    | ⑨ [ホストの設定]画面に戻ります。                                                                                                    |

ヘルブ

接続(<u>S</u>)

閉じる(0)

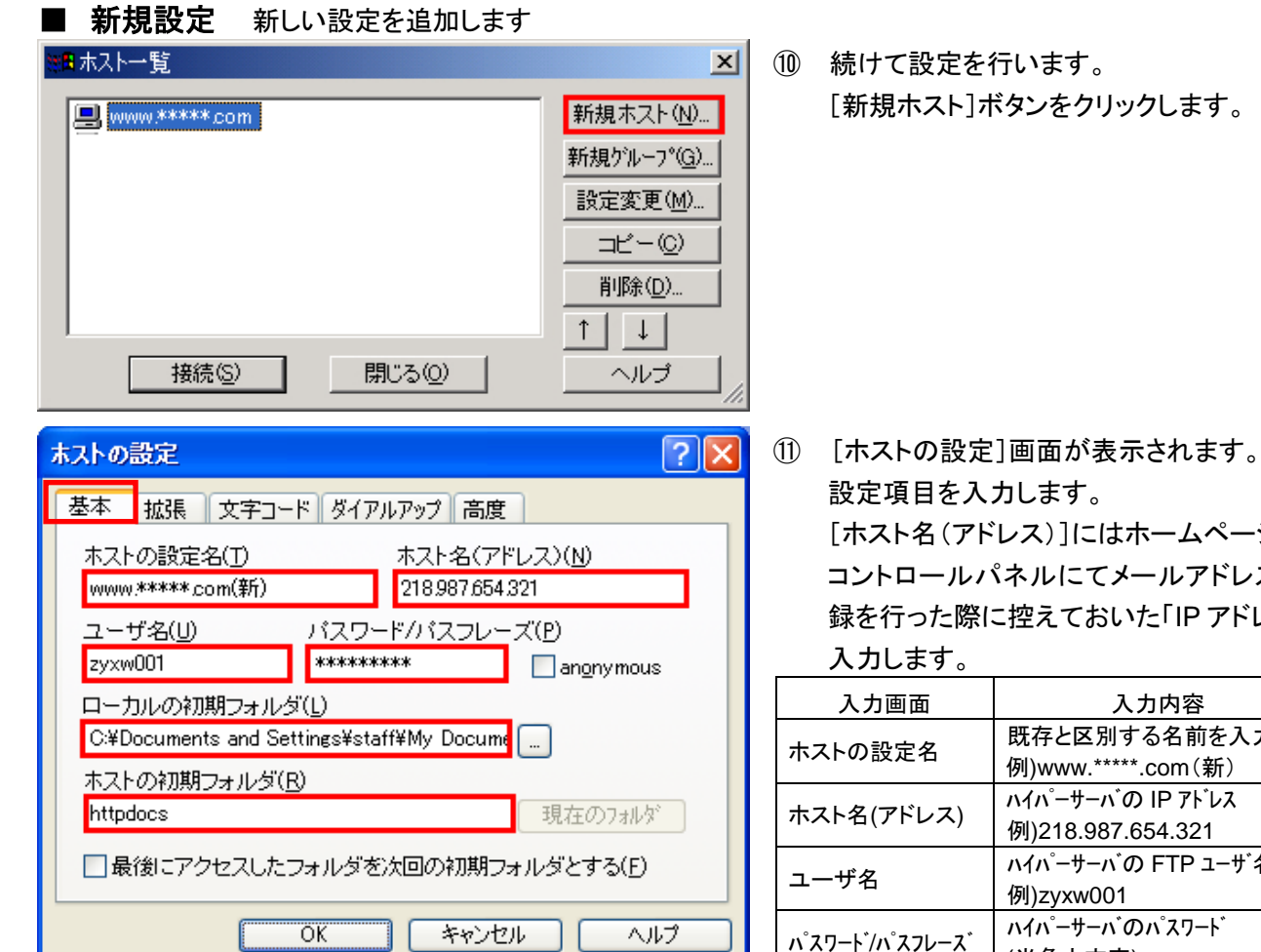

[新規ホスト]ボタンをクリックします。

[ホスト名(アドレス)]にはホームページ上の コントロールパネルにてメールアドレスの登 録を行った際に控えておいた「IP アドレス」を

| 入力画面                                     | 入力内容                   |  |  |  |
|------------------------------------------|------------------------|--|--|--|
| ホストの設定タ                                  | 既存と区別する名前を入力           |  |  |  |
| ホストの設定石                                  | 例)www.*****.com(新)     |  |  |  |
| キフレタ(マドレフ)                               | ハイパーサーハ゛の IP アドレス      |  |  |  |
| <b>小へ下石(プトレス)</b>                        | 例)218.987.654.321      |  |  |  |
| <b>」 エ</b> ク                             | ハイパーサーハ´の FTP ユーザ´名    |  |  |  |
| 그ㅡヮ右                                     | 例)zyxw001              |  |  |  |
| <b>ゎ゚フ</b> □_ <b>レ゙/</b> ゎ゚フ <b>つ</b> Ⅰブ | ハイパーサーハ゛のハ゜スワート゛       |  |  |  |
|                                          | (半角大文字)                |  |  |  |
| ローカルの初期フォルダ                              | 任意(ソフト起動時のお客さまの        |  |  |  |
|                                          | 端末のフォルタを指定)゙           |  |  |  |
| ホストの初期フォルダ                               | コンテンツディレクトリ            |  |  |  |
| <b>※</b> 1                               | httpdocs または httpsdocs |  |  |  |

※1:SSL 証明書のご契約があり、「httpdocs」と 「httpsdocs」が存在しているお客様で、SSL を使 用した https によりアクセスさせるコンテンツは /httpsdocs/に配置してください。

12 次の設定を確認します。

| 一覧を取得 |
|-------|
|-------|

(チェックが入っていなければチェックしてください)

| ホストの設定 🕜 🔼                                        |
|---------------------------------------------------|
| 基本 拡張 文字コード ダイアルアップ 高度                            |
| □ LISTコマンドでファイルー覧を取得(L) □ NI ST -B を使って高速に再帰給索(N) |
| □ フルバスでファイルをアクセスしない(E)                            |
| 属性変更コマンド( <u>A</u> )<br>SITE CHMOD 標準             |
| ホストの種類(H)<br>自動認識                                 |
| NLSTファイル名/オプション<br>-alL 標準                        |
| OK キャンセル ヘルプ                                      |

| 基本          | 拡張              | 文字:      | ]ード | ダイアル | レアップ | 高度 | 暗号化 | ; 特殊 | 诛機能 |
|-------------|-----------------|----------|-----|------|------|----|-----|------|-----|
| <b>V</b> 82 | 铐化なし            | で接続      | を許可 | D.   |      |    |     |      |     |
| VF          | TPS (Exp        | olicit)で | 接続  |      |      |    |     |      |     |
| - F         | TPS (Imp        | dicit)で  | 接続  |      |      |    |     |      |     |
| しる          | FTPC接)<br>鍵のテキン | 元<br>2 ト |     | í    |      |    |     |      |     |
|             | 1.2000 17       | a        |     |      |      |    |     |      |     |
|             |                 |          |     |      |      |    |     |      |     |
|             |                 |          |     |      |      |    |     | Þ    | Ŧ   |
|             |                 |          |     |      |      |    |     |      |     |
|             |                 |          |     |      |      |    |     |      |     |
|             |                 |          |     | _    |      |    |     |      |     |

(1) [暗号化]タブに切り替えます。
 以下のチェック項目を変更します。

| 入力画面              | 入力内容    |
|-------------------|---------|
| 暗号化なしで接続を許可       | チェックする  |
| FTPS(Explicit)で接続 | チェックする  |
| FTPS(Implicit)で接続 | チェックしない |

[OK]ボタンをクリックします。

(1) [ホストー覧]画面が表示されます。設定が二つあることを確認します。

新たに作成した[www.\*\*\*\*\*.com(新)]を選 び、[接続]ボタンをクリックします。

(1) 初回接続時のみ、証明書の確認画面が表示されます。

※次回接続時からは表示されません。

[はい]ボタンをクリックします。

| 2月 ホスト一覧                       | ×                  |
|--------------------------------|--------------------|
|                                | 新規ホスト(N)           |
| □□, www.*****com(新)            | 新規グループ( <u>G</u> ) |
|                                | 設定変更(M)            |
|                                | ⊐Ľ-©               |
|                                | 削除( <u>D</u> )     |
|                                | 1 ↓                |
| 接続( <u>S</u> ) 閉じる( <u>O</u> ) | ~ルプ //             |

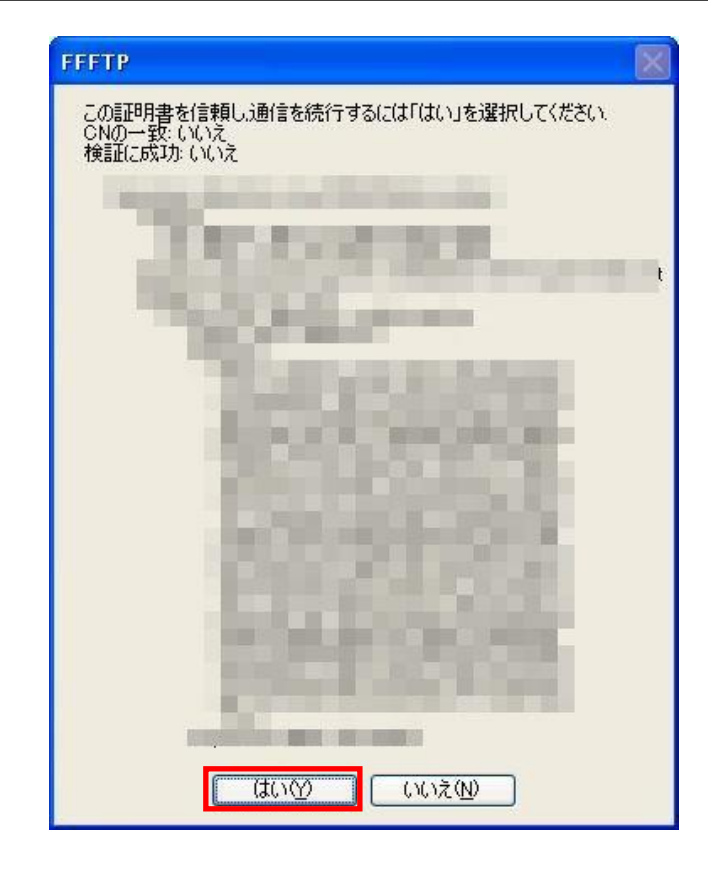

| F                                         | 号化の状                                                 | 態の保存                          | 8                                                 |                         |                           |     |
|-------------------------------------------|------------------------------------------------------|-------------------------------|---------------------------------------------------|-------------------------|---------------------------|-----|
| 3<br>T<br>E                               | 現在の暗号<br>(はい)を選打<br>試行しなくな                           | 化の状態を<br>Rすると次回<br>ります。<br>ない | 保存しますか<br>から他の暗手<br>(いい                           | ?<br>号化方式を<br>え         |                           |     |
| xample (*) - FFFT                         | ア<br>マーク(B) 表示(V) 、<br>✿   X -○ 血   @<br>ille=X000 p | ソール① オプション@<br>■ 隆 Si E∞ Ji   | ヘルブ( <u>H</u> )<br>s Uğ Uğ S∛ E <sub>nc</sub> Jis | U# U# (# ) #   <b>5</b> |                           | ,   |
|                                           | nesemtp                                              | ×                             |                                                   |                         |                           | _   |
| Ŋ                                         | 日何                                                   | サイス 種                         | 名前                                                | 日何                      | サイス 種                     |     |
| epuninstexe                               | 2013/07/09 16:53                                     | 140,458 exe                   | anon_ftp                                          | 2010/02/25 14:52        | <dir></dir>               | r   |
| FFTP.CHM                                  | 2013/02/23 17:48                                     | 445,358 CHM                   | Cer-bin                                           | 2011/03/07 14:20        | <diro<br>(DIRO)</diro<br> | r   |
| FFTP+vt                                   | 2013/02/23 17:48                                     | 14.061 +v+                    | C error doop                                      | 2013/00/20 3:00         | (DIR)                     | - 5 |
| FETP hononston tyt                        | 2013/02/23 17:48                                     | 2.311 tvt                     | httpdocs                                          | 2013/07/05 16:06        | (DIR)                     |     |
| nistory.txt                               | 2013/02/23 17:48                                     | 58.116 txt                    | httpsdocs                                         | 2013/07/05 16:01        | <dir></dir>               | r   |
| ibeay32.dll                               | 2013/02/23 17:48                                     | 1,178,624 dll                 | 🔁 pd                                              | 2013/06/26 9:00         | <dir></dir>               | r   |
| Microsoft.VC90.CRT.ma                     | 2013/02/23 17:48                                     | 381 ma                        | 🗀 private                                         | 2010/02/25 14:52        | <dir></dir>               | r   |
| nsvcr90.dll                               | 2013/02/23 17:48                                     | 655,872 dll                   | statistics                                        | 2010/02/25 14:52        | <dir></dir>               | r   |
| slpem                                     | 2013/02/23 17:48                                     | 251,338 pem                   | subdomains                                        | 2012/05/18 13:04        | <dir></dir>               | r   |
| steayozuli                                | 2013/02/23 1740                                      | 209,024 011                   | - web_users                                       | 2010/02/20 14:02        | (DIR/                     | 1   |
|                                           |                                                      |                               | <                                                 |                         |                           | 1   |
| LSD<br>Opening ASCII I<br>Transfer comple | mode data conne<br>te                                | ction for MLSD                |                                                   |                         |                           | 1   |

転送待ちファイル0個

16 初回接続時のみ、[暗号化の状態の保存] 画面が表示されます。

※次回接続時からは表示されません。

[はい]ボタンをクリックします。

① 左側にパソコンの内容、右側にサーバの内 容が表示されれば、接続完了です。

以上で設定は完了です。

[切断]ボタンをクリックし、サーバとの接続を解除してから、[閉じる]ボタンで FFFTP を終了します。

DNS 切替日までにこの新しい設定で接続をして ホームページの転送を行ってください。

<u>く重要></u>

上記の設定で、FTP の設定が二つ出来ました。

ローカル空 2835.38M Bytes

>M 150 226

ーカル

選択0個(0 Bytes)

移行期間中バーチャルサーバ側のホームページを更新する場合は旧の設定(例では「www.\*\*\*\*\*.com」)を利用して下さい。 い。ハイパーサーバ側へ転送する場合は、新しい設定(例では「www.\*\*\*\*\*.com(新)」)使って、FTPを行って下さい。 なお、ハイパーサーバへ転送したホームページは DNS(ネームサーバ)を切り替えるまで、一般で閲覧できません。